## 如何在電腦使用 Hangouts Meet (學生版)

事前預備:利用手提電腦或桌上電腦是不用安裝任何軟件的

1. 開啟 Googlee 瀏覽器,及使用學校帳戶登入(例如 s1234567@smps. edu. hk)

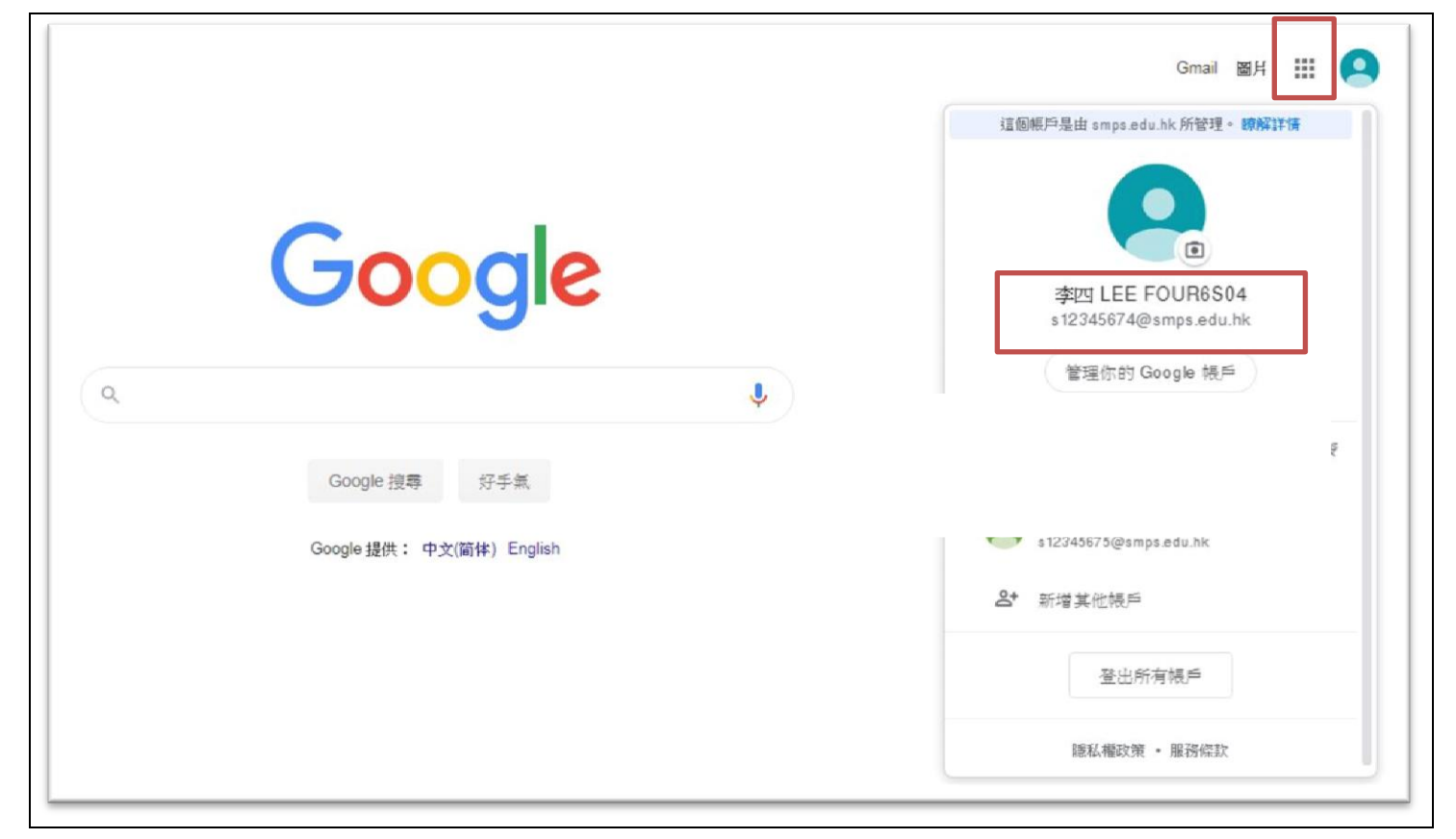

## 2. 選擇 Google Classroom

|                           |           | Gmail    | BH III 🝳         |
|---------------------------|-----------|----------|------------------|
| Google                    | Google 帳  | Gmail    | <b>会</b><br>震端硬碟 |
| Q                         | Classroom | 三<br>文件  |                  |
| Google 搜尋 好手氣             | 簡報        | 31<br>日暦 | Chat             |
| Google 提供: 中文(简体) English | Meet      | 協作平台     | 職務人              |

3. 進入後,選取上課當天科目的 Classroom

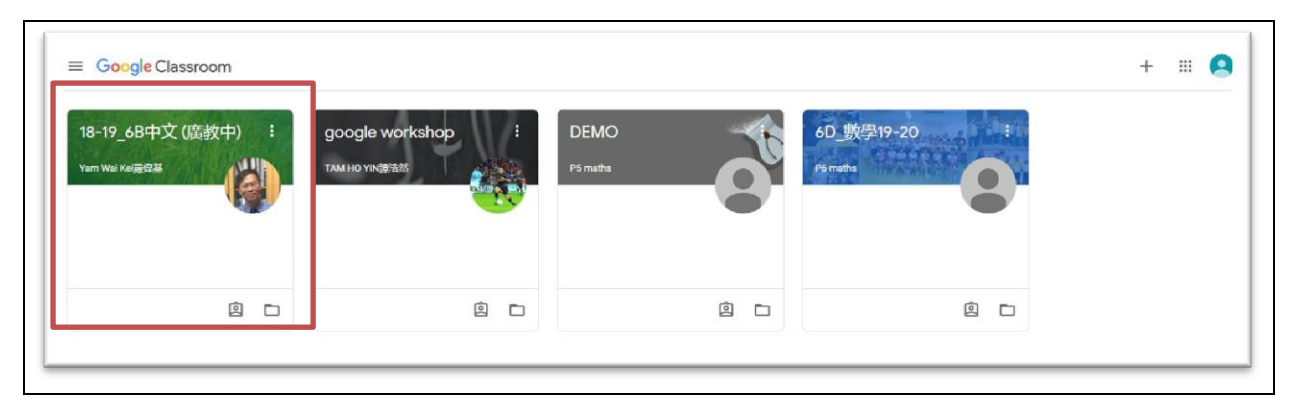

4. 可在「訊息串」版面,按課堂名稱下的連結

| ≡ 18-19_6B中文(廣教中)                         | 訊息串 課堂作業 成員                            |
|-------------------------------------------|----------------------------------------|
| 18-19_6B中文<br>Meet 連結 https://meet.google | と(廣教中)<br>.com/lookup/c338dh4zwe ♀     |
| 接近截至日期的作業<br>大好了,没有近期內要繳交<br>的作業!         | <ul> <li>● 命金班宣佈</li> </ul>            |
| 全部顯示                                      | Yam Wai Kei嚴偉証<br>4月19日<br>25/4有Meet會面 |
|                                           |                                        |

5. 或按「課堂作業」版,然後按右上角的 Meet 圖案進入 Meet

| ≡ 18-19_6B中文(廣教中) |                 | 訊息串 | 課堂作業    | 成員                      |
|-------------------|-----------------|-----|---------|-------------------------|
|                   | <b>2</b> 查看你的作業 |     | ☐¶ Meet | • Google 日暦 🗋 課程嘗薦硬碟資料夾 |
|                   | 在這裡查看所有課堂作業     |     |         |                         |
|                   |                 |     |         |                         |
|                   |                 |     |         |                         |

| 6 | ·當老師未進入 Meet 開始時學生 <b>不能</b> 進入,請名                         | も關掉 MEET,準時再進入 |
|---|------------------------------------------------------------|----------------|
|   |                                                            |                |
|   | 很抱歉,目前無法加入這場視訊通話。                                          |                |
|   | 內無法自行發起會議。如果你是透過 Google Classroom 加入會議,請等待老師加入,然後重新整理這個頁面。 |                |
|   | 重新载入 返回主書面                                                 |                |

6. 成功進入 Meet 後(要老師先進入),會出現以下畫面

£

| IDT High Definition Audio COD.           IDT High Definition Audio COD.           IDT High Definition Audio COD. | c33sdh4zwe<br>Pam Wai Kei嚴偉基已加入這環通話<br>文明加入 ① 歐示在所有人的主畫面上<br>其他選項<br>以會講並使用電話收發音訊<br>然後按「立即加入」                                         |
|----------------------------------------------------------------------------------------------------|----------------------------------------------------------------------------------------------------|
| 關掉咪高風    打開視訊功能      7. 進入 Meet 後的畫面      Hangouts Meet Layout (Desktop) 版面                                                                                                    | vare Chat<br>Name Chat<br>Name Chat<br>Room<br>夢興者 聊天室<br>副<br>副<br>(1)<br>(1)<br>(1)<br>(1)<br>(1)<br>(1)<br>(1)<br>(1)<br>(1)<br>(1) |
| 進入後請立即「關<br>閉麥克風」。                                                                                                    | ▲                                                                                                    |
| Meeting<br>Details<br>會議詳情<br>Mic.<br>On/Off<br>開闢<br>麥克風<br>Leave<br>Meeting<br>離開<br>會議<br>全議<br>第自動産生<br>開闢<br>登<br>章<br>住<br>文<br>の<br>(英文)                                                                                                    | Presert more<br>展示<br>畫面 • 全發幕<br>• 設定                                                                                                 |